0 1 9 Enjoy The Winter EUGX IUG MIULGL

パワーポイントのアニメーションで動く手紙を作成する手順

- 1. PowerPoint を起動します。
- 2. 新しいプレゼンテーションを click→スライド▼→白紙をクリック→表示タブ→グリッド線をクリッ ク→挿入→テキストボックス横書き→Enjoy the Winter と入力→80pt→フォント→Aharoni
- 3. 図形の設定→文字の効果と反射をクリック→反射→反射(中) 8pt オフセットをクリック
- 4. 挿入→テキストボックス→1ケ作成→その中に2と入力→88pt→フォント→Arial(任意)→それを コピー→中の文字を変更していきます。

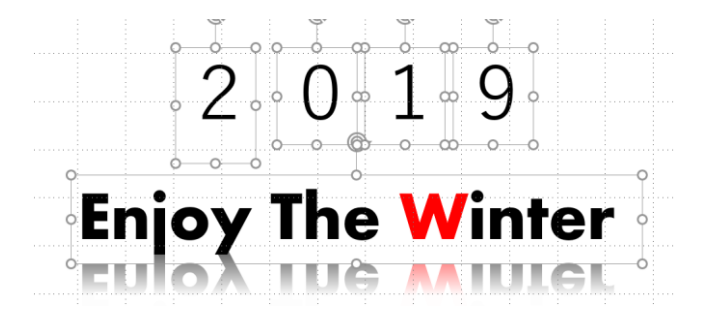

5. 挿入→テキストボックス→1ケ作成→挿入→図 G→アイコンをクリック→バルーンを探しクリック ない場合はオンライン画像→アイコンバルーンと入力→バルーンのアイコンを click

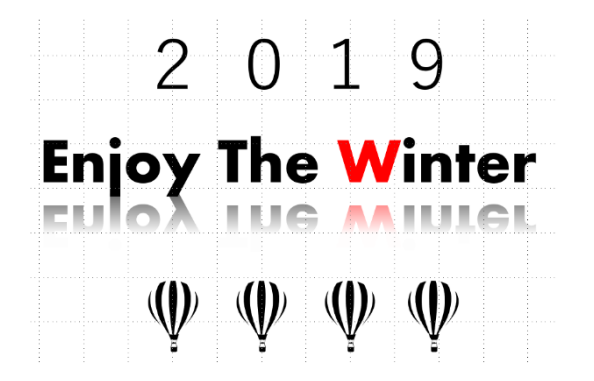

Enjoy The Winter 2019それぞれ別のテキストボックスに入力、バル ーンは「挿入」タブのアイコン機能を使って挿入しました。 ーつアニメーション作業終了後は、プレビューボタンを押して確認してく ださい。 6 Enjoy the Winter のテキストボックスを click→アニメーションタブを click→開始 G→アピールを click

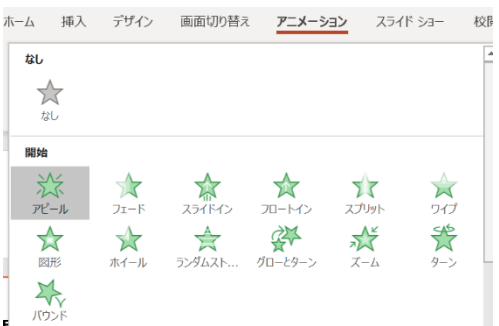

テキストボックスの先頭にアニメーションの実行準備を示す数字の「1」が表示されました→続け てアニメーション G の右下にあるダイアログボックスをクリック

| アピール                                                                                         | ? ×                                                            |                                                                                  |
|----------------------------------------------------------------------------------------------|----------------------------------------------------------------|----------------------------------------------------------------------------------|
| 効果 タ ミング テキスト アニメーション<br>強調<br>サウンド(S):<br>アニメーションの後の動作( <u>A</u> ):<br>テキストの動作( <u>X</u> ): | [サワンドなし]<br>※(しない)<br>文字単位で表示<br>・<br>む<br>む<br>た<br>文字間で遅延(D) | アピールのダイアログボックス→効果→テキスト<br>の動作→文字単位で表示→0.1 秒→OK を click<br>プレビューボタンを押してタイトルの動きを確認 |
|                                                                                              |                                                                |                                                                                  |

7. 実行順序の数字が選択された状態(赤1)アニメーションタブ→開始:直前の動作の後に変更→遅延: 01.00にする→実行順序が(赤0)になればOKです。テキストボックスを選択しなくて結構です。

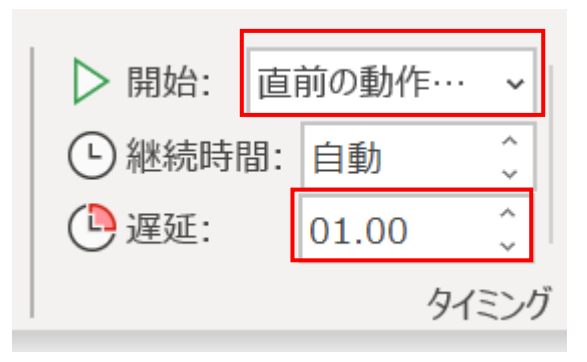

8. バルーンに「開始」「奇跡」「終了」を設定していきます。

左端のバルーンを click→アニメーションタブ→一覧から→開始 G→フェードを click→開始: 直前の動作の後をクリック→実行順序の数字が「0」表示になっていれば OK です。

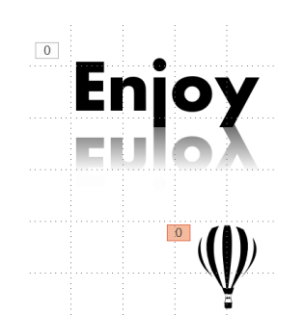

9. さらにアニメーションの追加を click→アニメーションの軌跡 G→直線を click

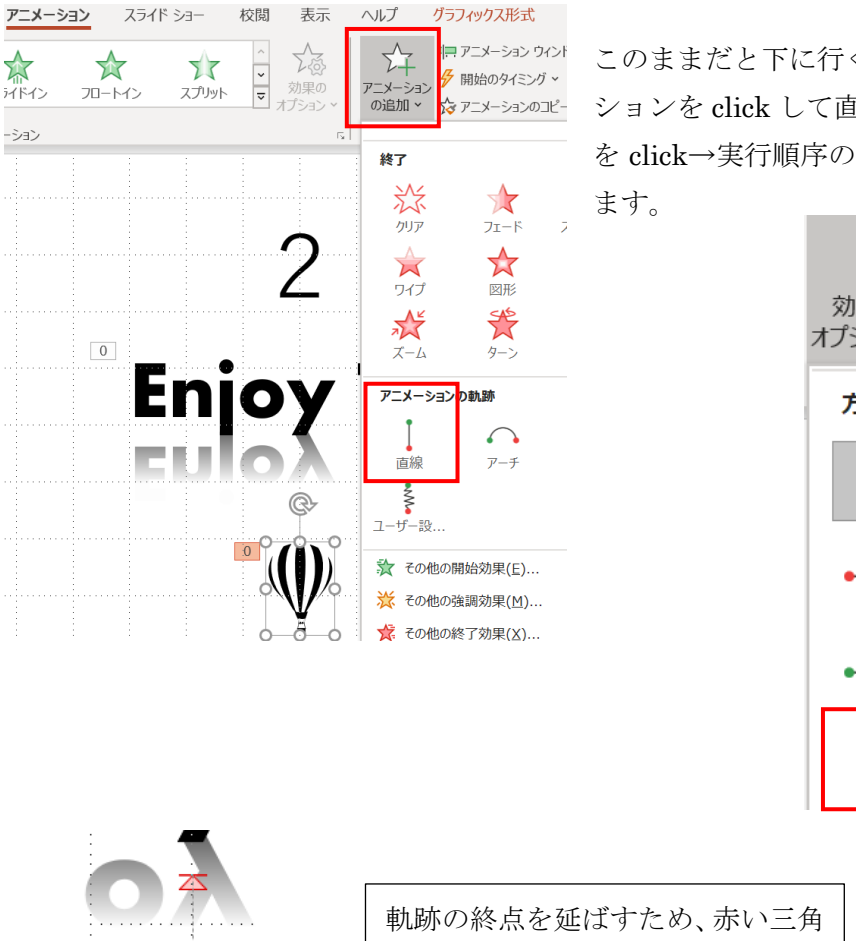

このままだと下に行くので→実行順序「0」→効果のオプ ションを click して直線 (上へ)を click→直前の動作の後 を click→実行順序の数字が二つ重なった状態で表示され

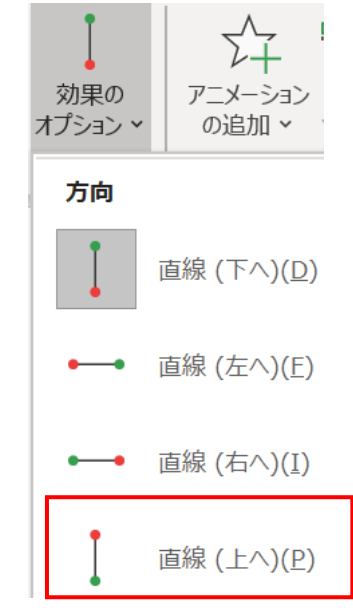

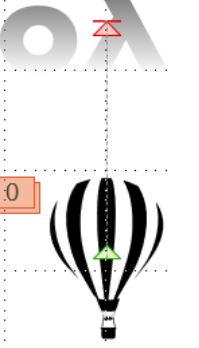

軌跡の終点を延ばすため、赤い三角 を click→赤い丸変わったらそのま ま Shift キーを押しながらドラック して数字の2の下までもっていき ます。 10. アニメーションの追加→赤いアイコンの終了 G→フェードを click→続けて→[直前の動作の後を] を click→

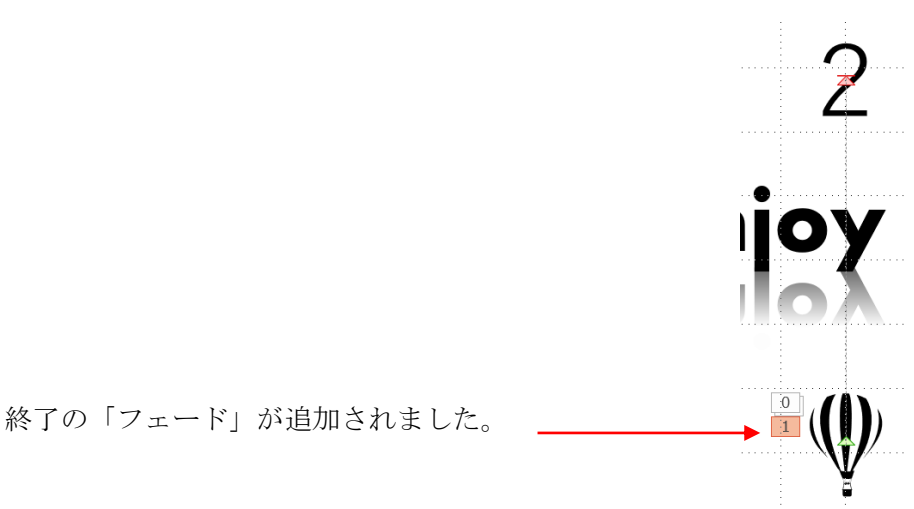

11. 西暦の「2」をフェードインさせる 2を click→アニメーションから「開始」→フェードを click→直前の動作の後に変更

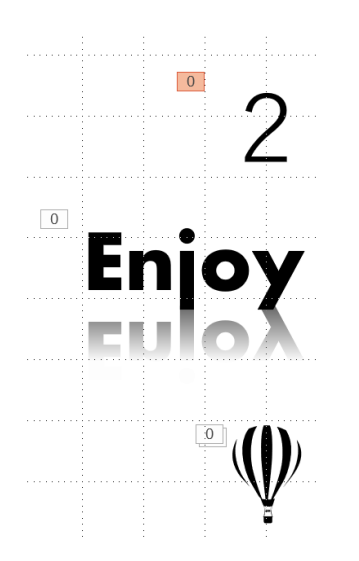

これまでの設定実行順序です

ー文字ずつ現れ→左端のバルーンがフェードインして、上昇して フェードドアウトして「2」がフェードインすれば成功です。

バルーンのアニメーションを右3つのバルーンにコピーします。
 左端のバルーンを click→アニメーションのコピー/貼り付けをダブルクリック→刷毛のアイコン
 を3つのバルーンに順にクリック→最後に Esc キーを押してコピーモードを解除しておきます。

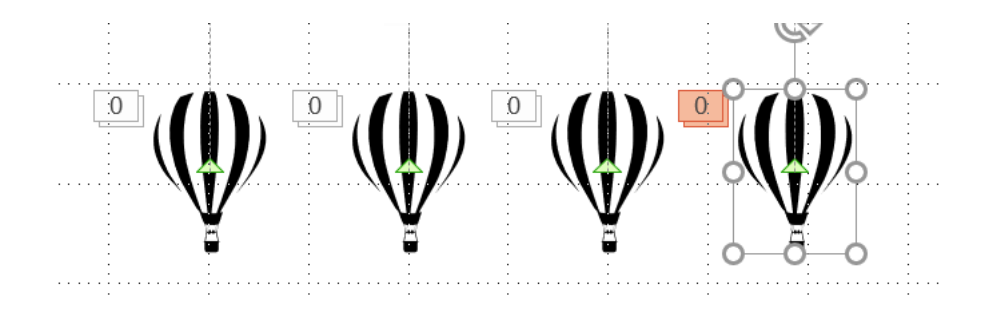

## パソコンサークル「PC チャーム」

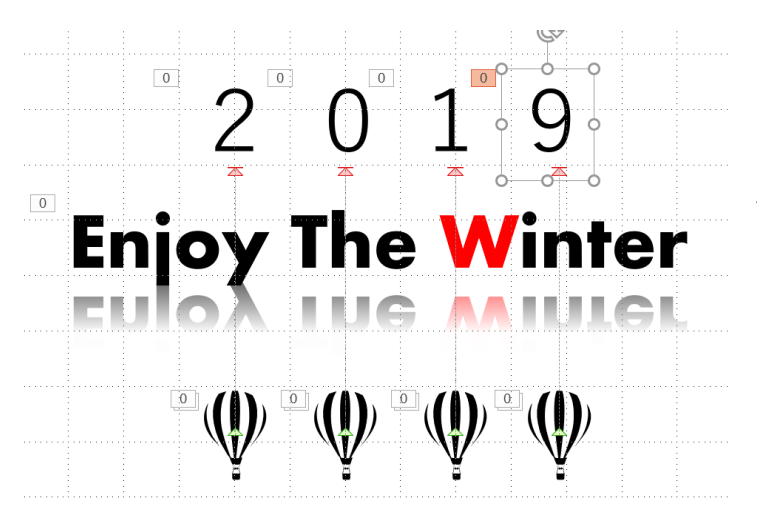

同じ動作をします。

「2」のテキストボックスを click→アニメー ションのコピー貼り付けをダブルクリック→ 刷毛マークを数字の上で click→Esc キーを押 して終了。

プレビューしてみると「2」が現れた後、残り の3ケのバルーンが現れるので、順番を変更 します。

13. アニメーションウィインドウを click→右側にパネルが開き、設定したアニメーション(アイコン と図形の名前)が一覧に表示されます→それらをクリックすると、該当するアニメーションの番号が選択 されます。どれがどのアニメーションに該当するのか確認できます。

表示名を変更するにはホームタブ→選択→「オブジェクトの選択と表示」で変更できます。 例:図1を四角形にのように、ここではバルーン1.2.3.4.西暦2.0.1.9

テキストボックス4:0をグラフィックス13の上へ、のように。

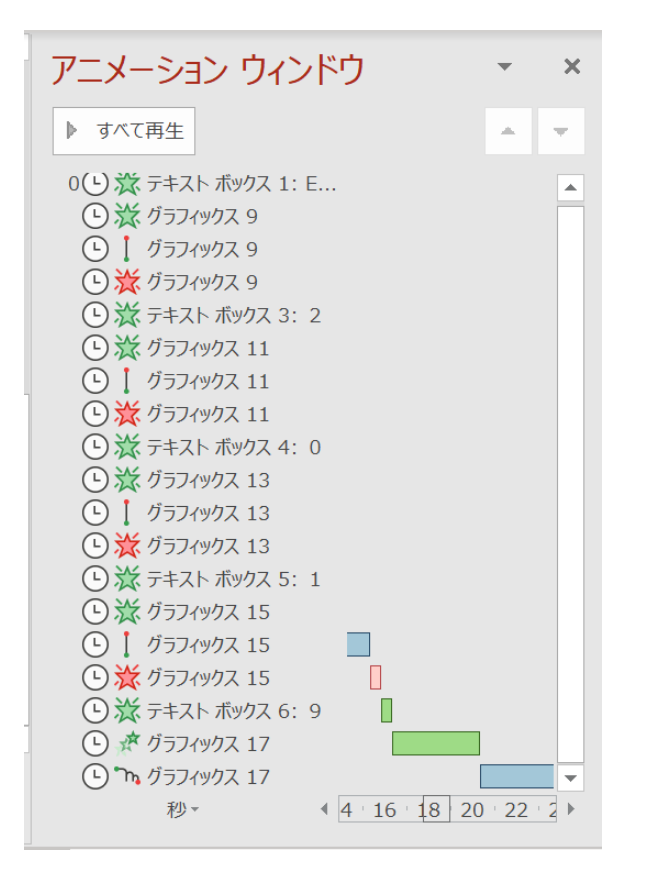

- 14. 挿入→アイコン→スイカ→挿入→スイカのアイコンを click→アニメーション一覧→開始 G→バウン ドを click→直前の動作の後を click
- 15. アニメーションの追加→その他のアニメーションの軌跡効果→click→バウンド(右へ)を click→OK
- 16. バウンドの軌跡が点線で現れる→その右下頂点をドラック→縦線状にします、→直前の動作の後を click→継続時間を 04.00 に変えて 4 秒バウンドさせる。

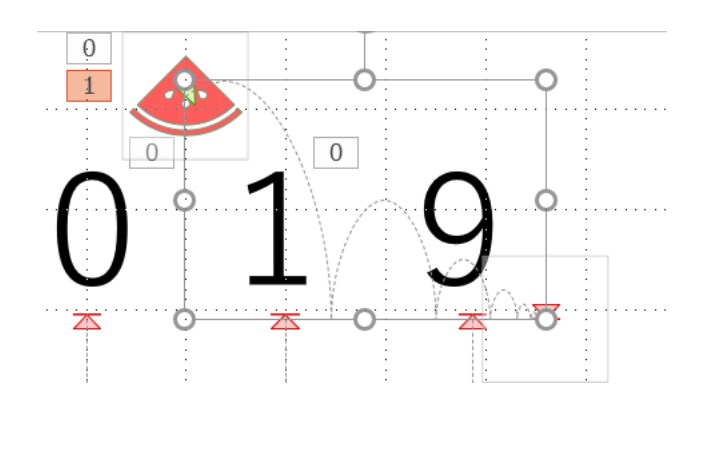

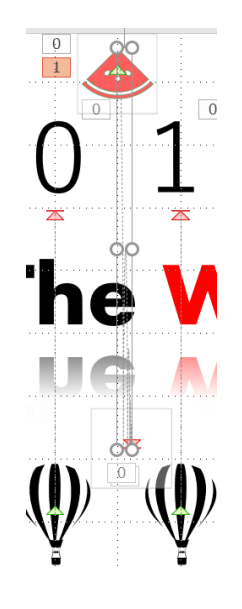

- 17. 上書き保存→スライドショータブ→最初からを click
- 名前を付けて保存→ファイルの種類を「Power Points スライドショウ(\*ppsx)」
  ビデオを作るときは「ファイル」タブ→エクスポート→ビデオの作成を click→画質(フル HD)を 指定ビデオの作成を click→ファイル名を指定して保存

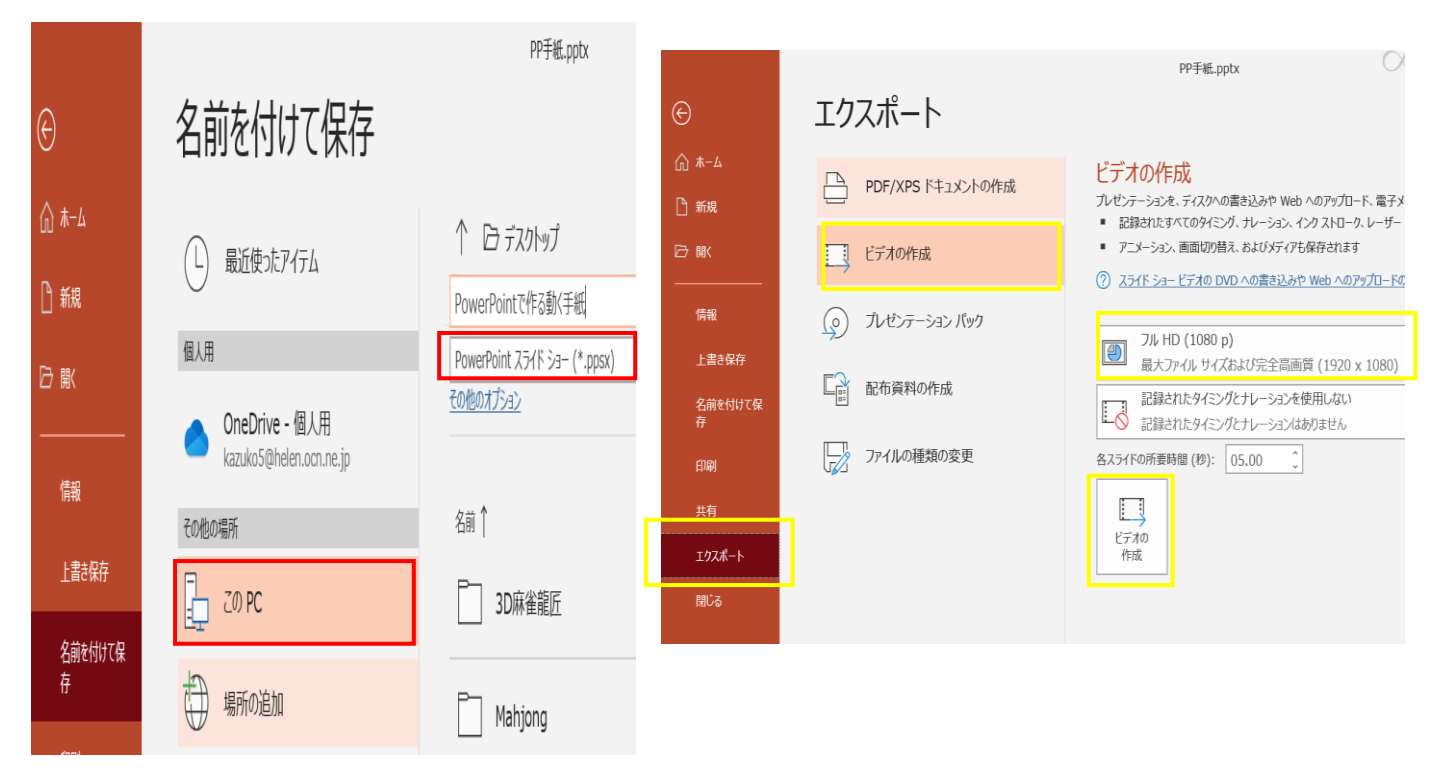

Page-6